# **Smile IP Contact Center**

Консоль сервера автодозвона

Руководство пользователя

# Оглавление

| Вступление                                               | 3 |
|----------------------------------------------------------|---|
| О Руководстве                                            | 3 |
| Запуск Консоли                                           | 3 |
| Запуск Консоли в OC Windows                              | 3 |
| Консоль сервера автодозвона                              | 4 |
| Работа с Консолью                                        | 5 |
| Запуск автодозвона                                       | 5 |
| Запуск автодозвона по всем группам номеров               | 5 |
| Запуск автодозвона по конкретной группе номеров          | 5 |
| Поставить автодозвон в паузу                             | 5 |
| Остановить автодозвон                                    | 5 |
| Установки группы номеров                                 | 6 |
| Параметры                                                | 6 |
| Таймеры                                                  | 7 |
| Квоты                                                    | 7 |
| Мониторинг процесса автодозвона                          | 8 |
| Статистика                                               | 9 |
| Составления отсчета общей активности сервера автодозвона | 9 |
| Составление отсчета по конкретной задаче                 | 9 |
|                                                          |   |

# Вступление

# О Руководстве

Данное Руководство предоставляет знания, необходимые для работы с Консолью сервера автодозвона (далее - Консоль), которая является частью программного комплекса Smile IPCC. Все терминология, встречающаяся в данном Руководстве, описана в документе «*Терминология*».

## Запуск Консоли

## Запуск Консоли в OC Windows

1. С помощью иконки, расположенной на рабочем столе компьютера. или

2. Нажмите Пуск - Все программы - Smile IPCC - Autodialer

Перед запуском Консоли заполните необходимые поля в окне авторизации.

| Smile IPCC L | ogin | × |
|--------------|------|---|
| Login        |      |   |
| Password     |      |   |
| Server       |      |   |
| ОК Е         | kit  |   |

Окно авторизации имеет следующие поля:

Login Логин для запуска Консоли (по умолчанию, "admin")

Password Пароль для запуска Консоли (отсутствует по умолчанию)

Server IP -адрес сервера (указывается при необходимости)

Если вы обладаете администраторскими правами, можете изменить данные авторизации в Admin Studio. Для этого:

- 1. Запустите Admin Studio
- 2. Щелкните правой кнопкой мыши по корневому элементу левой панели
- 3. В контекстном меню выберите Сервисы
- 4. Во вкладке Dialer вы можете изменить данные авторизации для запуска Консоли

Обратитесь к вашему системному администратору, если вы не обладаете правами администратора.

Если вы правильно заполнили поля авторизации, откроется Консоль.

## Консоль сервера автодозвона

Окно, содержащее дерево задач автодозвона

| Disler          | Task            | Group     | Lines   | Init Size | Total Calls        | Success Calls | %      | Stat |
|-----------------|-----------------|-----------|---------|-----------|--------------------|---------------|--------|------|
|                 | Test1.sale      |           | 0       | 0         | 0                  | 0             | 0      | ۵    |
| • 🧃 Test        |                 | sales all | 120     | 110912    | 1205               | 449           | 0.405  | R.   |
| P- 📲 Test1      | T 14 5 5        | Sulos.uli | 120     | 110012    | 1200               | -++0          | 40.057 |      |
| 🕂 🤌 dialtest    | Test1.dialt     |           | U       | /         | 1                  | 3             | 42,857 | 9    |
| 🕂 🛞 test1.g1    |                 | test1.g1  | 0       | 7         | 7                  | 3             | 42,857 | 8    |
| 🗠 🥘 info        | Test1.info      |           | 2       | 7         | 4                  | 0             | 0      | ٩    |
| 🗠 🧶 operdial    |                 | test1.g1  | 2       | 7         | 4                  | 0             | 0      | +    |
| 🗠 🧶 out_agent   | Ta              | nsk       | Nur     | nber      |                    | State         | Tin    | ne   |
| 🗠 🔕 sales_out   | Test1.sales_out |           | 988032  |           | производится вызов |               | 15:42  | :35  |
| 060000          | Test1.sales_out |           | 3722847 |           | производится вызов |               | 15:42  | :35  |
| CO3BOH          | Test1.sales_out |           | 3720778 |           | производитс        | я вызов       | 15:42  | :35  |
| 🖕 🧍 ОбзвонАкция | Test1.sales_out |           | 344541  |           | производитс        | я вызов       | 15:42  | :35  |
| _               | Test1.sales_out |           | 323145  |           | производитс        | я вызов       | 15:42  | :35  |
|                 | Test1.sales_out |           | 350327  |           | производитс:       | я вызов       | 15:42  | :34  |
|                 | Test1.sales_out |           | 477350  |           | производитс:       | я вызов       | 15:42  | :33  |
|                 | Test1.sales_out |           | 318839  |           | соединен           |               | 15:42  | :33  |
|                 | Test1.sales_out |           | 368826  |           | производитс:       | я вызов       | 15:42  | :33  |
|                 | Test1.sales_out |           | 357176  |           | производится вызов |               | 15:42  | :33  |
|                 | Test1.sales_out |           | 478859  |           | производитс:       | я вызов       | 15:42  | :33  |
|                 | Test1.sales_out |           | 385925  | <b>≜</b>  | производитс        | я вызов       | 15:42  | :33  |
|                 | Test1.sales_out |           | 369438  |           | номер занят.       |               | 15:42  | :34  |
|                 | Test1 sales out |           | 3721388 |           | произволитс        | R RH30R       | 15:42  | -33  |

Окно мониторинга автодозвона

Графическая консоль модуля автодозвона предназначена для управления и мониторинга процессами многоканального автоматического дозвона. В левой части Консоли расположено дерево со списком задач дозвона (задачи, которые созданы в Admin Studio с типом «Автодозвон»). В ветке задачи отображаются все назначенные группы клиентов.

# Работа с Консолью

## Запуск автодозвона

Вы можете запустить автодозвон сразу по всем группам номеров определенной задачи или же по определенной группе номеров.

#### Запуск автодозвона по всем группам номеров

- 1. Раскройте ветку группы задач
- 2. Щелкните правой кнопкой по ветке задачи автодозвона
- 3. В контекстном меню выберите Старт

#### Запуск автодозвона по конкретной группе номеров

- 1. Раскройте ветку задачи автодозвона
- 2. Щелкните правой кнопкой мыши по ветке группы номеров
- 3. В контекстном меню выберите Старт

#### Поставить автодозвон в паузу

- 1. Щелкните правой кнопкой мыши по ветке задачи автодозвона или по ветке конкретной группы номеров
- 2. В контекстном меню выберите Пауза

#### Остановить автодозвон

- 1. Щелкните правой кнопкой мыши по ветке задачи автодозвона или по ветке конкретной группы номеров
- 2. В контекстном меню выберите Стоп

## Установки группы номеров

Автодозвон каждой группы задачи запускается в соответствии с заданными параметрами. Для настройки параметров, щелкните правой кнопкой мыши на ветку задачи и в контекстном меню выберите *Свойства*.

| руппа: phones.test1       |                  | Режим,         | цозвона: Рго  | gressive   |
|---------------------------|------------------|----------------|---------------|------------|
|                           | Пара             | метры          |               |            |
| Триоритет                 | 1                | Количество цик | пов           | 1          |
| (оличество линий          | 1                | Успешные соед  | инения        | 100 %      |
| Зремя ожидания ответа     | 30 sec           | Максимум успе  | шных вызовою  | в          |
| /спешное соединение >     | 0 sec            | 🔲 Перезапуск   | задержкой     | 0 sec      |
| Допустимый уровень потерь | 20 %             | 🔲 Выполнять г  | роверку пере  | ед вызовом |
| Зызовов для предсказания  |                  | — Автоматичес  | ки удалять за | аписи в БД |
|                           | Тай              | меры           |               |            |
| Запуск                    |                  | Останов        |               |            |
|                           | Добавить         |                |               | Добавить   |
|                           | Изменить         |                |               | Изменить   |
|                           | Удалить          |                |               | Удалить    |
|                           | Кв               | 016            |               |            |
| Наименов:                 | ние              | Копичество     | Выполнено     | Rofionum   |
| Q4                        |                  | 1              | 0             | дооавитв   |
|                           |                  |                |               | изменить   |
|                           |                  |                |               | Удалить    |
| 🗾 Выполнять только вызо   | вы, соответствую | щие квотам     |               |            |
|                           |                  |                |               |            |

## Параметры

| Приоритет                    | Приоритет группы внутри задачи. Если в задаче<br>одновременно работает автодозвон по двум и более<br>группам, в первую очередь выполняются звонки по<br>группе с наивысшим приоритетом.                                                                                 |
|------------------------------|----------------------------------------------------------------------------------------------------|
| Количество линий             | Количество портов сервера, выделенных для данной<br>группы (количество одновременных звонков).                                                                                                    |
| Время ожидания ответа        | Время ожидания ответа после набора номера (в<br>секундах).                                                                                                    |
| Успешное соединение          | Параметр определяет длительность соединения, которое<br>будет считаться успешным для статистики дозвона (в<br>секундах).                                                                                                    |
| Успешные соединения          | Процент успешных соединений, при достижении которого процесс дозвона по данной группе останавливается.                                                                                                    |
| Максимум успешных<br>вызовов | Абсолютное количество успешных соединений, при<br>достижении которого процесс дозвона по данной группе<br>останавливается.                                                                                                    |
| Количество циклов            | Количество циклов, после которых процесс дозвона по<br>данной группе останавливается. Если количество циклов<br>больше одного, после полного прохода по списку<br>запускается новый цикл дозвона по номерам, которые<br>были заняты или не отвечали в предыдущем цикле. |
| Перезапуск с задержкой       | При выбранной опции, процесс автодозвона по группе<br>запускается после остановки через указанный интервал<br>времени (в секундах). При каждом запуске список<br>телефонов зачитывается из базы данных.                                                                 |

| Выполнять проверку<br>перед вызовом   | Загрузка списка телефонов из базы выполняется только<br>при старте группы. Данная опция позволяет проверять<br>условие дозвона по каждому номеру списка<br>непосредственно перед выполнением звонка. Если на<br>этот момент данный номер уже не соответствует условию<br>выборки, звонок выполняться не будет.                                                                                  |
|---------------------------------------|----------------------------------------------------------------------------------------------------|
| Автоматически удалять<br>записи из БД | Если опция установлена, после выполнения звонка будет<br>удалена соответствующая запись из таблицы базы<br>данных.                                                                                                    |
| Допустимый уровень<br>потерь          | Параметр, устанавливаемый для дозвона в режиме<br>«Predictive». Устанавливает допустимый уровень<br>«потерянных» звонков в процентах от общего количества.<br>«Потерянный» звонок - это когда после успешного<br>дозвона не оказалось свободного оператора для<br>обслуживания звонка. Данный параметр является<br>указателем для системы, с учетом которого работает<br>алгоритм предсказания. |
| Вызовов для<br>предсказания           | Параметр, устанавливаемый для дозвона в режиме<br>«Predictive». Количество последних звонков, статистика<br>которых используется в алгоритме предсказания.                                                                                                    |

## Таймеры

Таймеры для запуска и остановки дозвона по группе. В настройках таймера можно задать время, дни недели и/или дни года. Таймер остановки переводит группу в режим «Пауза».

#### Квоты

Квоты — это граничные количества успешных вызовов по дополнительным условиям внутри выборки группы. При достижении заданного количества успешных звонков, дальнейшие вызовы на номера, соответствующие условиям данной квоты, не выполняются. Условие по квоте строится на основе полей таблиц, участвующих в выборке данных для данной группы.

|          | Количество циклов | 1                                                                     |
|----------|-------------------|-----------------------------------------------------------------------|
|          |                   |                                                                       |
|          |                   |                                                                       |
|          | - Добавить        | ес<br>Удалить                                                         |
| Іоле     | Значение          |                                                                       |
|          | 1                 |                                                                       |
|          |                   |                                                                       |
|          |                   |                                                                       |
|          |                   |                                                                       |
|          |                   |                                                                       |
| Применит | ь Закрыть         |                                                                       |
|          | 1                 |                                                                       |
|          |                   | Улапить                                                               |
|          |                   | удалить                                                               |
|          | Трименит          | Словавить<br>Добавить<br>Поле Значение<br>1<br>Применить Закрыть<br>1 |

## Мониторинг процесса автодозвона

В правой части Консоли можно контролировать процесс автодозвона. Для этого, вам доступны два окна, в которых в реальном времени отображается процесс автодозвона. Верхнее окно предоставляет общую текущую информацию о завершенности, а также результативности автодозвона.

| Smile IPCC Dial | e <u>r a desis</u>           |           |         |           |             |               |        |       |
|-----------------|------------------------------|-----------|---------|-----------|-------------|---------------|--------|-------|
|                 | Task                         | Group     | Lines   | Init Size | Total Calls | Success Calls | %      | State |
| 👇 🚺 Dialer      | Test1.sale                   |           | 0       | 0         | 0           | 0             | 0      | ۹     |
| 🗠 🧍 Test        |                              | sales.all | 120     | 110912    | 1205        | 449           | 0,405  | 8     |
| P- 🛔 Test1      | Test1.dialt                  |           | 0       | 7         | 7           | 3             | 42,857 |       |
| r 🥔 dialtest    |                              | test1.g1  | 0       | 7         | 7           | 3             | 42,857 | 8     |
| ← 🔊 info        | Test1.info                   |           | 2       | 7         | 4           | 0             | 0      |       |
| - 🥭 operdia     |                              | test1.g1  | 2       | 7         | 4           | 0             | 0      | +     |
| ane tuo 🛋 🚽     | r Ta                         | ask       | Nu      | mber      |             | State         | Tin    | 18    |
|                 | Test1.sales_ou               | t         | 988032  |           | производитс | я вызов       | 15:42  | 35 🔺  |
| 🗠 🧼 sales_d     | <sup>)U</sup> Test1.sales_ou | t         | 3722847 |           | производитс | я вызов       | 15:42  | 35 📃  |
| 🖛 🧯 Обзвон      | Test1.sales_ou               | t         | 3720778 |           | производитс | я вызов       | 15:42  | 35    |
|                 | Test1.sales_ou               | t         | 344541  |           | производитс | я вызов       | 15:42  | 35    |
| 🗠 📲 ОбзвонАкц   | <sup>и</sup> Test1.sales_ou  | t         | 323145  |           | производитс | A BPI30B      | 15:42  | 35    |
|                 | Test1.sales_ou               | t         | 350327  |           | производитс | A BPI30B      | 15:42  | 34    |
|                 | Test1.sales_ou               | t         | 477350  |           | производитс | A BPI30B      | 15:42  | 33    |
|                 | Test1.sales_ou               | t         | 318839  |           | соединен    |               | 15:42  | 33    |
|                 | Test1.sales_ou               | t         | 368826  |           | производитс | R BH30B       | 15:42  | 33    |
|                 | Test1 sales ou               | 1         | 357176  |           | произволитс | R BUSOR       | 15:42  | 33    |
|                 | Test1 sales ou               | ł         | 478859  |           | произволитс | R RH30R       | 15:42  | 33    |
|                 | Test1 sales_ou               | ł         | 385925  |           | произволитс | R RH30R       | 15:42  | 33    |
|                 | Test1 sales_ou               | <br>t     | 369438  |           | номер занят | a wate we     | 15:42  | 34    |
| •               | Test1.sales_ou               | t         | 3721388 |           | производитс | я вызов       | 15:42  | 33 👻  |

| Task          | Задача, по группам номеров которой<br>ведется автодозвон                                           |
|---------------|----------------------------------------------------------------------------------------------------|
| Group         | Группа номеров, по которой ведется<br>автодозвон                                                   |
| Lines         | Количество одновременных вызовов в<br>данный момент времени                                        |
| Init Size     | Общее количество номеров в группе                                                                  |
| Total Calls   | Количество сделанных вызовов                                                                       |
| Success Calls | Количество успешных соединений<br>(определяется параметром <i>Успешное</i><br><i>соединенеие</i> ) |
| %             | Процентное соотношение количества<br>успешных соединений к общему количеству<br>сделанных вызовов  |
| State         | Текущее состояние процесса автодозвона                                                             |
|               |                                                                                                    |

Нижнее окно позволяет отслеживать вызовы, выполняемые сервером в текущий момент, а также их состояние:

| Task   | Задача, по группам номеров которой<br>ведется автодозвон |
|--------|----------------------------------------------------------|
| Number | Номер на который выполняется вызов                       |
| State  | Состояние конкретного вызова                             |
| Time   | Время инициации вызова                                   |

# Статистика

В Консоли доступна подробная статистика активности автодозвона за любой заданный промежуток времени. Вы можете составить статистический отчет активности автодозвона по конкретной задаче или общей активности сервера автодозвона.

### Составления отчета общей активности сервера автодозвона

- 1. Щелкните правой кнопкой мыши по корневому элементу в левой части Консоли
- 2. В контекстном меню выберите Статистика
- 3. В открывшемся окне статистики, выберите нужный период для составления отчета или выберите *Стандартный период* (текущие сутки)
- 4. Нажмите кнопку Составить

## Составление отчета по конкретной задаче

- 1. Щелкните правой кнопкой мыши по ветке задачи в левой части Консоли
- 2. В контекстном меню выберите Статистика
- 3. В открывшемся окне статистики, выберите нужный период для составления отчета или выберите *Стандартный период* (текущие сутки)
- 4. Нажмите кнопку Составить